## Anleitung – Installation VPN-Client

In dieser Anleitung wird erklärt wie Sie Ihren persönlichen VPN-Client in wenigen Schritten einrichten können.

Die Voraussetzungen für eine erfolgreiche Verbindung sind:

- dass Sie eine bestehende Internetverbindung haben
- dass Sie sich <u>nicht</u> gerade im UMIT Netz befinden.
- eine einmalige Freischaltung der Benutzerdaten durch den IT-Helpdesk

Sollte der Defender SmartScreen von Windows 10 aktiviert sein, kann es zu folgender Warnung kommen. Klicken Sie hier auf "Weitere Informationen" und anschließend auf "Trotzdem ausführen".

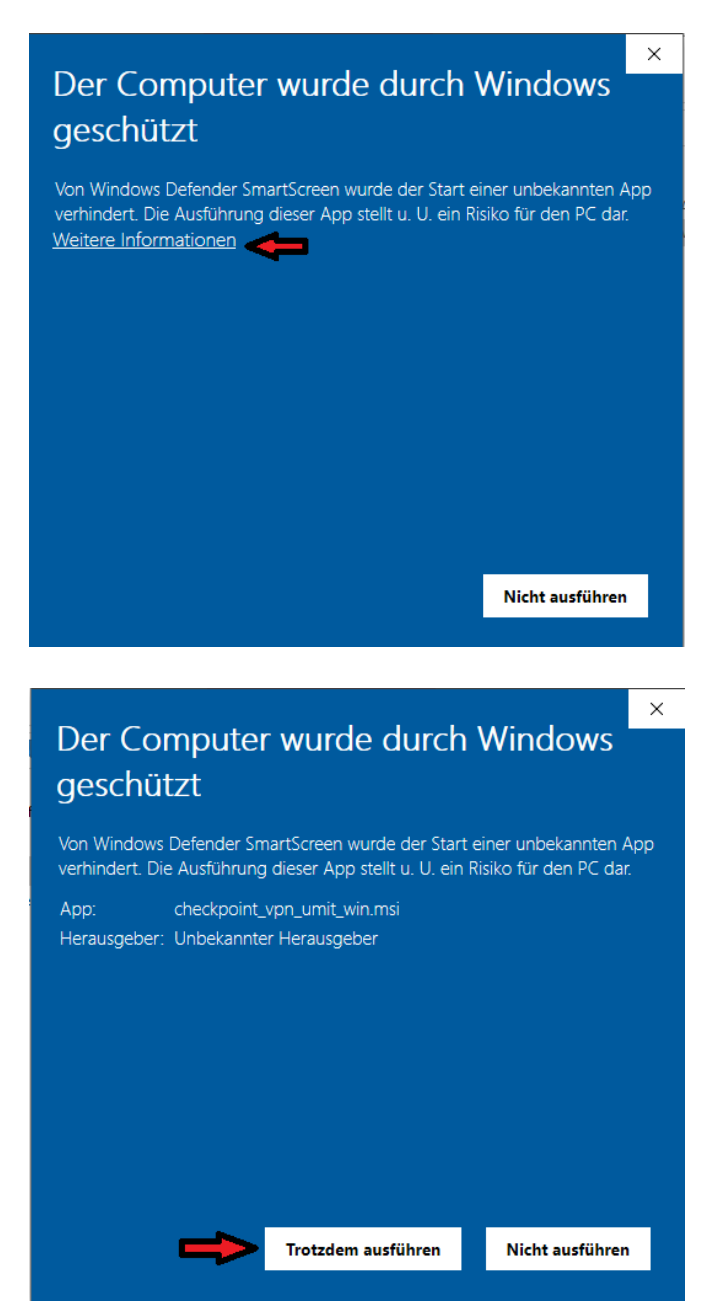

1. Führen Sie die "CheckPointVPN.msi" Datei aus und klicken Sie auf Next.

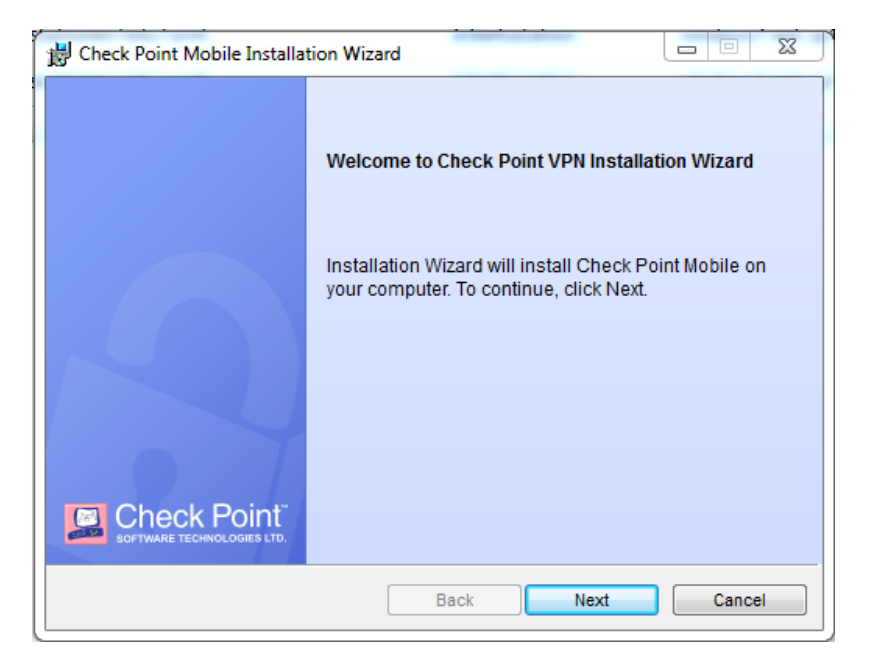

2. Akzeptieren Sie die Richtlinien & Nutzungsbedingungen und klicken Sie anschließend auf "Next"

| B Check Point VPN Installation Wizard                                                                                                    |             |  |  |  |  |
|----------------------------------------------------------------------------------------------------|-------------|--|--|--|--|
| License Agreement Please read the following license agreement carefully.                                                                                                    |             |  |  |  |  |
| Software License Agreement & Limited Hardware Warranty<br>Check Point Software Technologies Ltd.                                                                                                    |             |  |  |  |  |
| PART I - SOFTWARE LICENSE AGREEMENT                                                                                                    |             |  |  |  |  |
| This License Agreement (the "Agreement") is an agreement between you (both the individual installing the Product and any legal entity on whose behalf such individual is acting) (hereinafter "You" or "Your") and Check Point Software Technologies Ltd. (hereinafter "Check Point"). |             |  |  |  |  |
| I accept the terms in the license agreement                                                                                                    |             |  |  |  |  |
| $\bigcirc$ I do not accept the terms in the license agreement                                                                                                    |             |  |  |  |  |
|                                                                                                    |             |  |  |  |  |
| Back                                                                                                    | lext Cancel |  |  |  |  |

3. Klicken Sie auf "Install" um mit der Installation zu beginnen

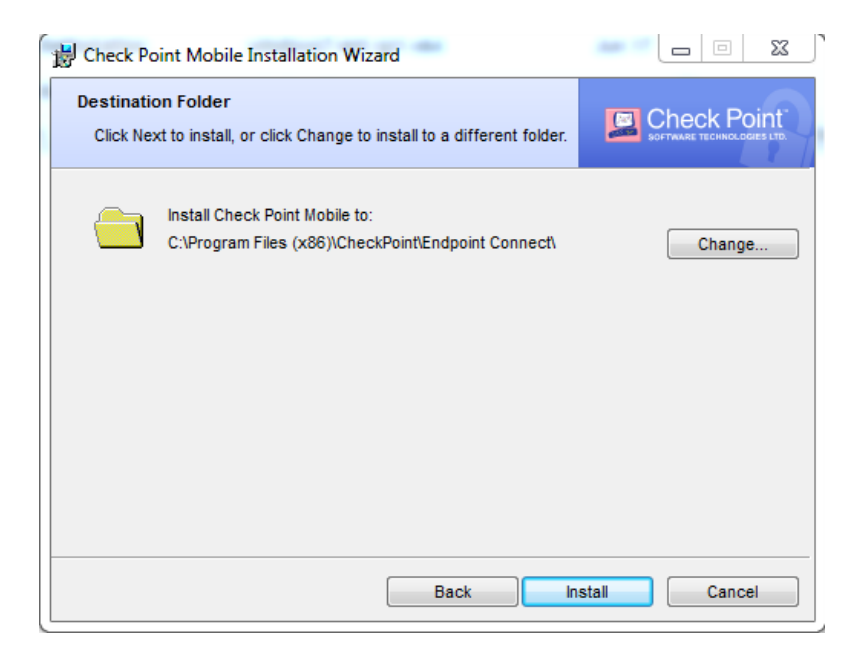

4. Beenden Sie die Installation indem Sie auf "Finish" klicken

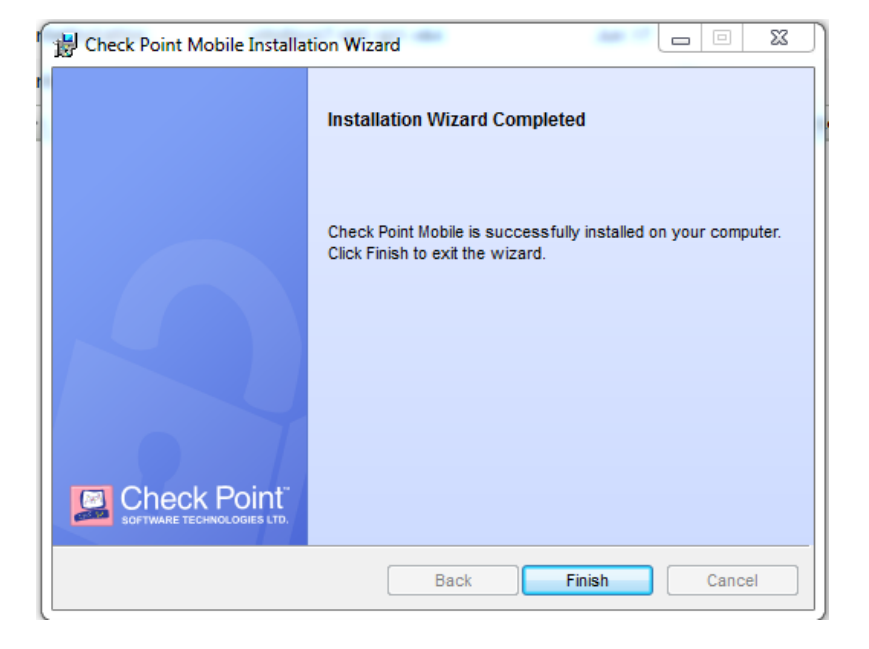

**5.** Rechts unten in Ihrer Taskleiste sollten Sie dann das Checkpoint Logo finden. Führen Sie einen Rechtsklick auf dieses aus und wählen Sie "**Verbinden**"

|   | Verbinden             |   |   |
|---|-----------------------|---|---|
|   | Verbinde zu           |   |   |
|   | VPN-Optionen          |   |   |
|   | Hilfe •               |   |   |
|   | Client anzeigen       |   |   |
|   | Client herunterfahren |   |   |
| V | 🔀 🚔 🎯 🥌 🖁             | 뉟 | ľ |

Melden Sie sich mit Ihren UMIT Benutzerdaten an

| the design of the sector of the |                                                                    |
|---------------------------------|--------------------------------------------------------------------|
| int Mobile <sup>.</sup>         |                                                                    |
| secure.t-c-c.at                 | •                                                                  |
|                                 | _                                                                  |
| dedaten ein:                    |                                                                    |
| ‡hr Benutzername                |                                                                    |
| •••••                           |                                                                    |
|                                 |                                                                    |
|                                 | int Mobile<br>secure.t-c-c.at<br>idedaten ein:<br>thr Benutzername |

**6.** Unter Windows  $\rightarrow$  Alle Programme  $\rightarrow$  Check Point können Sie den Client öffnen.

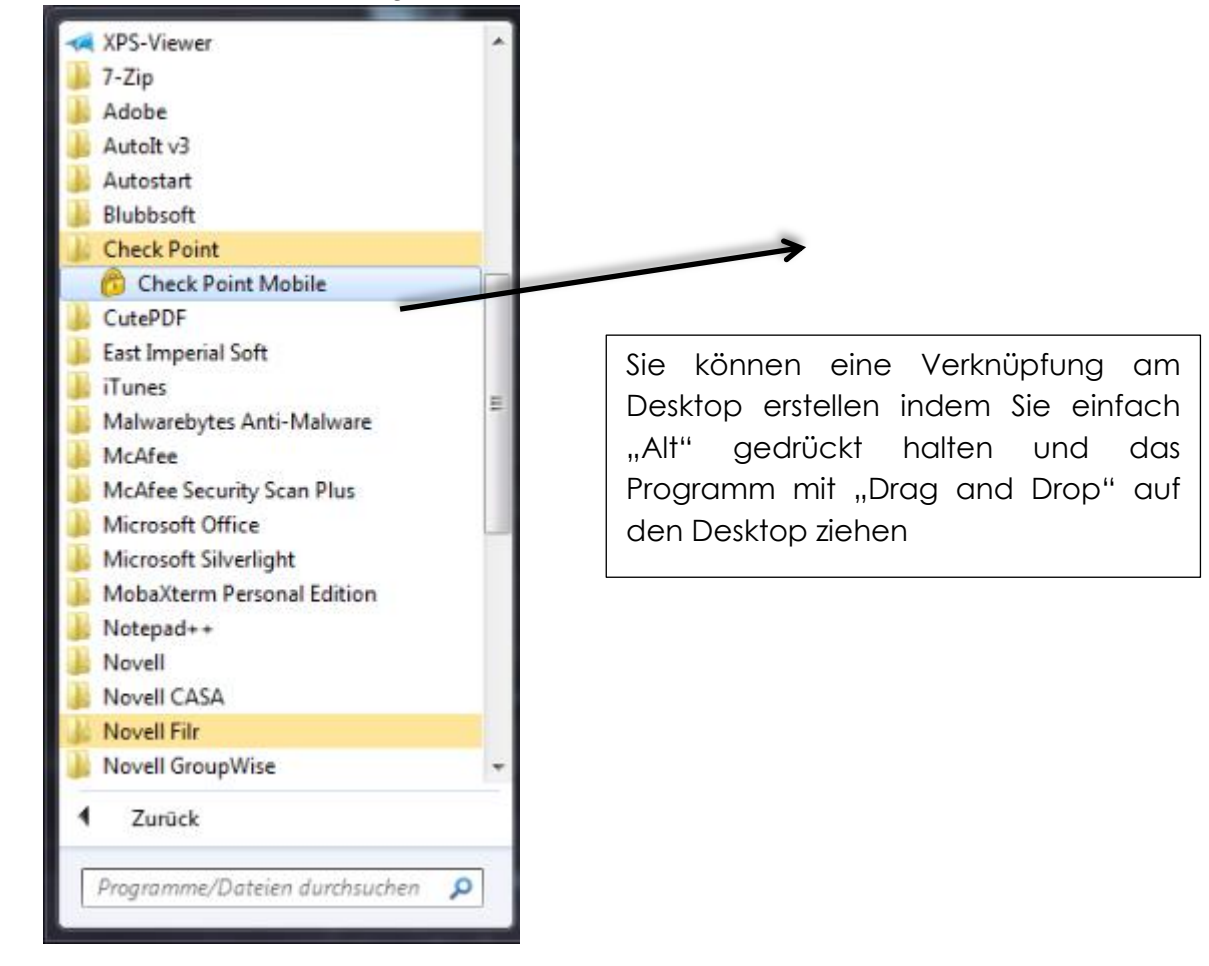

Bei Fragen und Unklarheiten, wenden Sie sich bitte an die IT Abteilung.

helpdesk@t-c-c.at Tel.: +43 (0)508648-4455